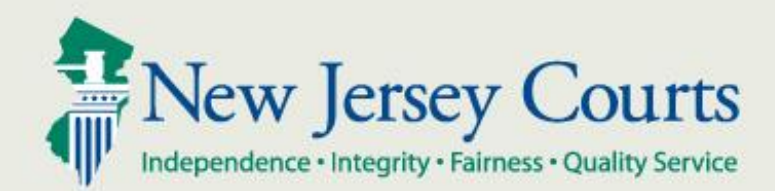

## Criminal Justice Reform for County Jails

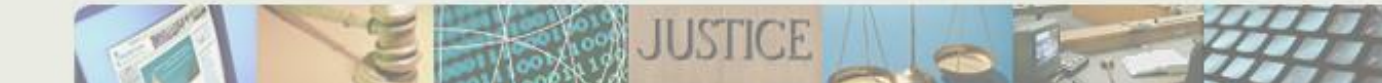

- CJR Overview
- Jail Users Access to eCourts
- eCourts
  - Case Documents
  - Case Notifications
- Assistance Information

The county jails play an important part in the new Criminal Justice Reform (CJR) program. The following provides a summary of the role and impacts upon the jails.

- 1. Under CJR, all eligible defendants where a Warrant/CDR2 has been issued, must be transported to the county jail pending a first appearance at CJP court.
- 2. Eligible defendants are those who are charged on a DP or Indictable offense on a Warrant/CDR2, or, who have been arrested on an outstanding warrant (on a DP or Indictable offense) beginning on January 1, 2017.

#### **Overview**

- 3. When the jail commits the defendant into their JMS/CCIS, a trigger is sent to the Pretrial system initiating a 48 hour clock for that inmate to complete their first appearance.
- 4. The defendant must be processed through CJP court within the 48 hour clock, or be released.
- 5. The jail intake staff will be given access to the AOC's eCourts system to access an inmates court activity and official court documents.
- 6. As court events occur, email notifications will be sent out to a group mailbox for selected jail staff.

- 7. The notifications will be sent for the following events:
  - a. A new Warrant/CDR2 has been issued in your county
  - b. The defendant/inmate has a Pretrial Release Order entered by CJP court
  - c. The defendant/inmate has Superior Court Detention Order entered into eCourts.

#### **Overview**

8. The jail users who have access to the eCourts system will be able to select the following court documents for view or print:

- a. The Public Safety Assessment (PSA) to view the inmate risk scores this is CONFIDENTIAL form.
- b. The inmates Warrant/CDR2 complaint includes:
  - 1. Complaint
  - 2. Affidavit of Probable Cause New
  - 3. Preliminary Law Enforcement Incident Report (PLEIR) – New
  - 4. Jail Commitment Form New
- c. Inmate Pretrial Release Order
- d. Inmate Pretrial Detention Order

#### **Overview**

- 9. Having access to eCourts means that official court records and documents are available in digital format anytime day or night. MANY PAPER FORMS CAN BE ELIMINTATED!
- 10. The complaint itself contains the new statewide electronically signed jail commitment order and this can be easily accessed and printed by the intake staff.
- If the defendant has been live scanned and linked to the complaint, it will be flagged in CCH and contain the positive SBI identifier.
- 12. The release or detention order can be accessed and used to discharge an inmate or to further process an inmate.

- The user can access the NJCourts.gov website and access the eCourts link that is provided on the home page of this site. You will need to know the complaint number of the case that you need to access and enter this in the search fields provided.
- The recipient of the email notification can select the link that is imbedded in the email notification. This will take you directly to the website described above.
- The following screens illustrate eCourts access.

# Enter the following URL into your browser:

## https://portal.njcourts.gov/webe3/sso

We recommend you bookmark or save this to your Favorites/Desktop for easy access in the future.

#### Enter your AOC user id and password and click Login

NOTE: IF YOU FORGET YOUR PASSWORD YOU CAN RESET IT YOURSELF BY CLICKING THE LINKS AT THE BOTTOM OF THIS SCREEN!!!

| NJ Courts<br>New Jersey Courts<br>Independence - Integrity - Fairness - Quality Service                                                                                                    |                                                          | NJCourts   F | Request Activation Email | Request User ID |
|----------------------------------------------------------------------------------------------------|----------------------------------------------------------|--------------|--------------------------|-----------------|
| Login                                                                                                    |                                                          |              |                          |                 |
| Enter your User ID and Password.<br>If you have been provided with a temporary password, lo<br>User ID:<br>Password:                                                                                                    | ogin below.                                              |              |                          |                 |
| For Login Help, click "Reset Password" or to request inf<br>about your existing ID click "Request User ID Information                                                                                                    | formation<br>on".                                        |              |                          |                 |
| If you are receiving "Authentication Failed" error mess<br>logging in, please perform the following steps in order t<br>password:<br>1. Click the <b>Reset Password</b> button.<br>2. Answer the security questions or enter registered en<br>when prompted.<br>3. An email will be sent to the email address used to reg<br>account.<br>4. Open the email and follow the instructions. | age after<br>to reset your<br>mail address<br>gister the |              |                          |                 |
| If you are still not able to successfully login after resett<br>password, please contact the Help Desk<br>at 1-800-343-7002 and someone will assist you.                                                                                                    | ing your                                                 |              | -                        |                 |
| Reset Password Request User                                                                                                    | ID Information                                           |              |                          |                 |

#### Click on the eCourts link:

| NJCourts Online       | NJCourts Online   Log Out |
|-----------------------|---------------------------|
| New Jersey Courts     |                           |
| My Profile My Account | PDTROP3 Logged In         |
| JOC eCourts           |                           |
| Welcome               |                           |

To complete your annual attorney registration, please click on the Attorney Registration and Payment tab above.

To confirm or update your contact information without completing your annual registration, please click on the Confirm or Update Contact Information tab above.

JOC users: Please be advised that the link to JOC has changed as of Wednesday, September 21, 2016 to: https://portal.njcourts.gov/webe3/sso Please replace your old bookmark located in your favorites or on your desktop with this new link.

### Select 'Municipal' from the selection dropdown list.

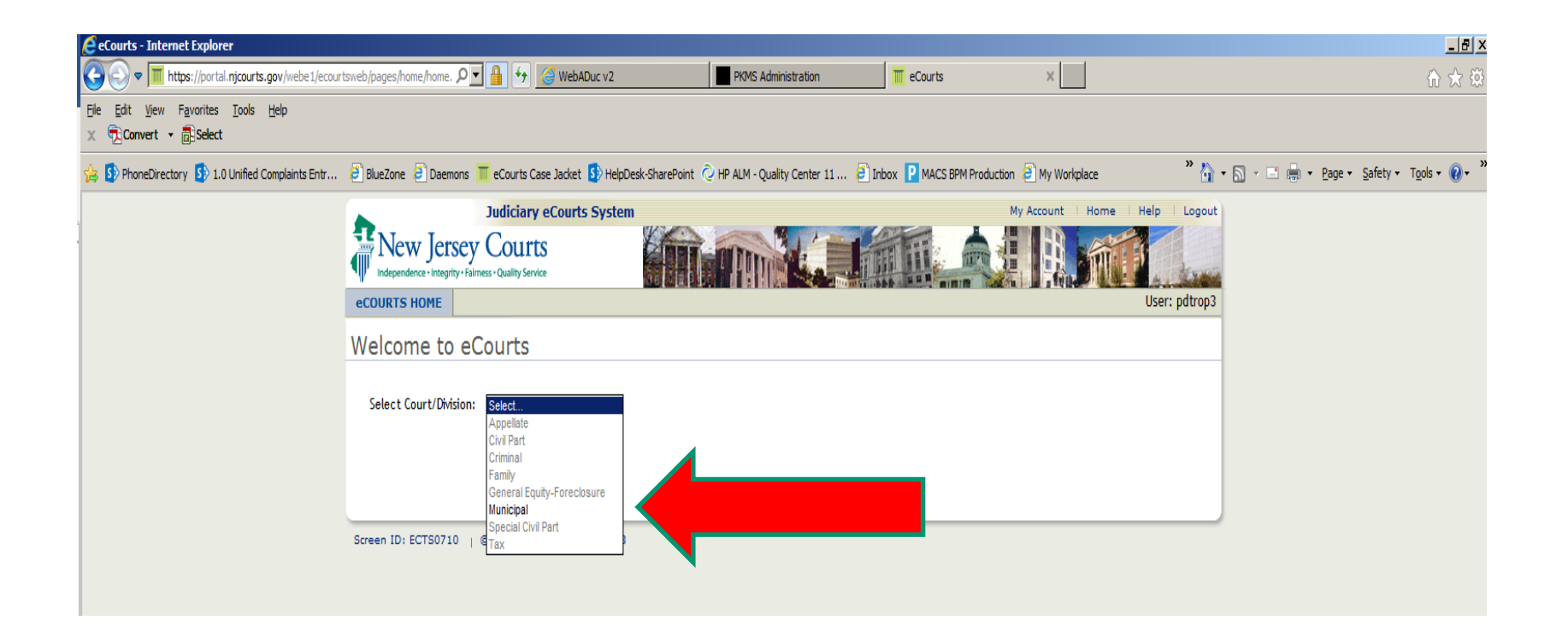

### Enter the complaint number of the defendant you want to access and click the Search button

| Judiciary eCourts Sys                                             | tem - Municipal                           | топпе пер сто   |
|-------------------------------------------------------------------|-------------------------------------------|-----------------|
| Independence - Integrity - Fairness - Quality Service             | QA - Internal                             |                 |
| CASE JACKET                                                       |                                           | User:asha.desai |
| Search for Case Municipal Enter Complaint (CDR) No.: W Example: S | 2016 3758 1214 Search<br>2010 012345 1111 |                 |
|                                                                   |                                           |                 |

#### eCourts - Case Detail Screen

## When a case is found and displayed you will see summary data that top of screen, current Offenses and Case Actions (documents and notifications)

| Complaint                                                                                             | Bai | Set         |                   |                              |                                          |                                                                                                    |                                               |       |              |      |                    |       |              |   |
|----------------------------------------------------------------------------------------------------|-----|-------------|-------------------|------------------------------|------------------------------------------|----------------------------------------------------------------------------------------------------|-----------------------------------------------|-------|--------------|------|--------------------|-------|--------------|---|
| Set By Name:     Title:     Bail Amount Set:     0       Date Bail Set:     Type:     Type:     Type: |     |             |                   |                              |                                          |                                                                                                    |                                               |       |              |      |                    |       |              |   |
| Offenses                                                                                              |     |             |                   |                              |                                          |                                                                                                    |                                               |       |              |      |                    |       |              |   |
| Count                                                                                                 | 0   | ffense Date |                   |                              | Offe                                     | inse                                                                                                    | Auxiliary<br>Offense                          | Degre | e Drug Co    | de   | Dispositio<br>Date | on    | Finding      |   |
| 1                                                                                                    | 1   | 1/30/2016   | 2C:29-3<br>W/RISP | 2A(2) - RESIS<br>( OF INJURY | T ARR/EL                                 | Message<br>Access Restriction                                                                                                |                                               | _     |              |      |                    |       |              |   |
| Case Actio                                                                                            | ons |             |                   |                              |                                          | RESTRICTED Rule                                                                                                    |                                               |       |              |      |                    |       |              |   |
| Filed Date                                                                                            | ¢   | Defendant   | Name              | Filings                      |                                          | Canc                                                                                                    | view Docume                                   | nt    | insaction ID | Entr | ry Date 🔹          | E     | ntered By 🕈  |   |
| 11/30/2016                                                                                            | 6   | MARK, MARK  | Y                 |                              | Municip<br>(s) com                       | nicip                                                                                                    |                                               |       | 01611497     | 12/0 | 1/2016             | JUAI  | 3C4          |   |
| 11/30/2016                                                                                            | 5   | MARK, MARK  | (Y                | Ø                            | Municip<br>Cause F                       | cipal Complaint W-2016-003758-1214 Probable MCS201611<br>e Found-Manually Signed                                             |                                               |       | 01611498     | 12/0 | 1/2016             | JUAI  | 3C4          |   |
| 11/30/2016                                                                                            | 5   | MARK, MARK  | Υ                 | U                            | PUBLIC<br>MUNICI<br>MCS201               | C SAFETY ASSESSMENT generated for re:<br>CIPAL COMPLAINT W-2016-003758-1214<br>D1611498                                      |                                               | PSP20 | 0161184      | 12/0 | 1/2016             | Marc  | ia.Rebimbas  |   |
| 11/30/2016                                                                                            | 5   | MARK, MARK  | (Y                | $\bowtie$                    | First Ap<br>Process<br>with Ju<br>003758 | ppearance Hearing for Central<br>ing (CJP) scheduled for 400 P/<br>dge , test re: MUNICIPAL COM<br>-1214 <u>MCS201611498</u> | Judicial<br>M on 11/30/2016<br>PLAINT W-2016- | PSP20 | 0161187      | 12/0 | 1/2016             | mare  | cia.rebimbas |   |
| 11/30/2016                                                                                            | 5   | MARK, MARK  | ίΥ                | U                            | PROPOS<br>re: MUN<br>MCS201              | ED ORDER submitted by Leela Kolluri RELEASE<br>IICIPAL COMPLAINT W-2016-003758-1214<br>611498                                |                                               | PSP20 | 0161191      | 12/0 | 1/2016             | leela | a.kolluri    | ~ |

#### eCourts - Case Detail Screen

There may be several documents available in the list to choose. Select the paperclip or envelope icon to open the image. Some may have restrictions, click View Document to open the image.

| Complaint    | Bai                  | Set            |         |               |                                          |                                                                                                    |                              |       |          |      |                    |             |               |
|--------------|----------------------|----------------|---------|---------------|------------------------------------------|----------------------------------------------------------------------------------------------------|------------------------------|-------|----------|------|--------------------|-------------|---------------|
| Set By Nam   | e:                   |                |         |               |                                          | Title:                                                                                                    |                              |       |          | Ba   | il Amount Se       | <b>t:</b> 0 |               |
| Date Bail Se | Date Bail Set: Type: |                |         |               |                                          |                                                                                                    |                              |       |          |      |                    |             |               |
| Offenses     |                      |                |         |               |                                          |                                                                                                    |                              |       |          |      |                    |             |               |
| Count        | 0                    | ffense Date    |         |               | Offe                                     | Offense Auxiliary Offense                                                                                                    |                              |       | e Drug   | Code | Dispositio<br>Date | on          | Finding       |
| 1            | 1                    | 1/30/2016      | 2C:29-2 | 2A(2) - RESIS | T ARR/EL                                 | Message                                                                                                    |                              |       |          |      |                    |             |               |
|              |                      |                | W/RISP  | OF INJURY     |                                          | Access Restriction                                                                                                    |                              | -     |          |      |                    |             |               |
| Case Actio   | ns                   |                |         |               |                                          |                                                                                                    |                              |       |          |      |                    |             |               |
| Filed Date   | ¢                    | Defendant      | Name    | Filings       |                                          |                                                                                                    |                              | a     | insa     |      |                    | Ēr          | ntered By 🕈 📑 |
| 11/30/2016   |                      |                | x.      |               | Municip                                  | Canc                                                                                                    | el View Docume               | ent   | 01611    | 12/  | 01/2016            |             | AC4           |
| 11/30/2010   |                      | maixit, maixit |         |               | (s) com                                  | pleted                                                                                                    |                              | MCJZ  |          | 12/  | 0172010            | JUAL        |               |
| 11/30/2016   |                      | MARK, MARK     | (Y      | Ø             | Municip<br>Cause F                       | al Complaint W-2016-003758-<br>Found-Manually Signed                                                                                                    | 1214 Probable                | MC520 | 01611498 | 12/  | 01/2016            | JUAB        | 8C4           |
|              |                      |                |         | Û             | PUBLIC<br>MUNICII<br>MCS201              | SAFETY ASSESSMENT generate<br>PAL COMPLAINT W-2016-00375<br>611498                                                                                                    | d for re:<br>8-1214          | PSP20 | )161184  | 12/  | 01/2016            | Marc        | ia.Rebimbas   |
|              |                      |                |         |               | First Ap<br>Process<br>with Ju<br>003758 | First Appearance Hearing for Central Judicial<br>Processing (CJP) scheduled for 400 PM on 11/30/2016<br>with Judge , test re: MUNICIPAL COMPLAINT W-2016-<br>203758-1214 MCS201611498 |                              |       | 01/2016  | marc | ia.rebimbas        |             |               |
| 11/30/2016   |                      | MARK, MARK     | CY .    | Ø             | PROPOS<br>re: MUN<br>MCS201              | ED ORDER submitted by Leela<br>IICIPAL COMPLAINT W-2016-00<br>611498                                                                                                    | Kolluri RELEASE<br>3758-1214 | PSP20 | )161191  | 12/  | 01/2016            | leela       | kolluri       |

Sample Complaint PDF Image

|                                                                                                    |                    | C                        | OMPL              | AINT             | - WAI                    | RRANT               | r                            |                   |                           |  |
|----------------------------------------------------------------------------------------------------|--------------------|--------------------------|-------------------|------------------|--------------------------|---------------------|------------------------------|-------------------|---------------------------|--|
|                                                                                                    | COMPL/             | NINT NUMBER              |                   |                  | TL                       | JE STAT             | FOF                          | JEW IE            | RSEY                      |  |
| 1214                                                                                                    | W                  | 2016                     | 00375             | 8                | 11.                      | IL SIAL             |                              |                   | NOL I                     |  |
|                                                                                                    | PREEX              | ZUIU                     | SECLENCE I        |                  |                          |                     | VS.                          | (ADV              |                           |  |
| NEW BRUNS                                                                                                    | WICK MU            | NICIPAL CO               | DURT              |                  | RESS -                   | PL I                | AKKI I                       | LARK              |                           |  |
| 25 KIRKPA                                                                                                    | TRICK S            | T, POB 26                | 5                 |                  | 111                      | MAIN ST             | REET                         |                   |                           |  |
| NEW BRUNS                                                                                                    | WICK               | NJ (                     | 08903-00          | 00               | -                        |                     |                              |                   | 00076 0000                |  |
| 132-140-00                                                                                                    | 189 COUN           | TY OF: MIDDI             | -ESEA             | DEE              | TREN<br>ENDANT INFO      | TON                 |                              | NJ                | 09876-0000                |  |
| 1                                                                                                    | CO-DEI 13          | FOLICE CASE              | π.                | SEX              | ENDORATING C             | COLOR:              |                              | DOB: 11/2         | 1/1979                    |  |
| COMPLAINANT P                                                                                                    | RIVATE CI          | TIZEN                    |                   | DRI              | /ER'S LIC. #.            | ×+                  |                              | 001#              | DL STATE:                 |  |
| 2                                                                                                    | 5 KIRKPAT          | RICK ST                  |                   | TEL              | EPHONE #.                | Ι π.                |                              | 301 #.            |                           |  |
| N                                                                                                    | EW BRUNSW          | ICK N                    | J 08901           | LIVE             | SCAN PCN #               |                     |                              |                   |                           |  |
| By ceruncation or on oam, the complainant says that to the best of his/her knowledge, information and belief the named<br>defendant on or about 11/30/2016 in NEW BRUNSWICK CITY , MIDDLESEX County,NJdid:<br>WITHIN THE JURISDICTION OF THIS COURT, TEST |                    |                          |                   |                  |                          |                     |                              |                   |                           |  |
| in violation o                                                                                                    | ۶-                 |                          |                   |                  |                          |                     |                              |                   |                           |  |
| Original Charge                                                                                                    | a.                 | 1) 2C:29-2               | A(2)              |                  | 21                       |                     |                              | 3)                |                           |  |
|                                                                                                    | -                  | .,                       |                   |                  | -/                       |                     |                              | 5,                |                           |  |
| Amended Char                                                                                                    | rge                |                          |                   |                  |                          |                     |                              |                   |                           |  |
| CERTIFICATION:                                                                                                    |                    |                          |                   |                  |                          |                     |                              |                   |                           |  |
| I certify that the fore                                                                                                    | going statemen     | ts made by me are tr     | ue. I am aware th | at if any of the | foregoing state          | ments made by r     | ne are wilfuly               | faise, I am subje | ect to plunishment        |  |
| Signed:                                                                                                    |                    |                          |                   |                  |                          |                     |                              | Date:             |                           |  |
| You will be notified                                                                                                    | d of your Cent     | ral First Appearanc      | e/CJP date to b   | e held at the    | Superior Cou             | irt in the county   | of MIDDI                     | ESEX              | at the following address: |  |
| COURT HOUSE                                                                                                    |                    |                          | 1 KENNEDY S       | UARE             |                          | 1                   | NEW BRUNS                    | TOR               | NJ 08901-0000             |  |
| Date of Arrest:                                                                                                    | 11/30/20           | 16 Appearan              | ice Date:         |                  | Time:                    |                     | Phone: 7                     | 32-745-           | 33                        |  |
|                                                                                                    |                    | PROPARIE                 | CAUSE DET         |                  |                          | SCHANCE             |                              | ANT               |                           |  |
|                                                                                                    | 10.100             | TROBABLE                 | CHUSE DEI         |                  |                          | SSOANCE             |                              |                   |                           |  |
| Probable c                                                                                                    | ause 15 NO         | Tound for the is         | suance of this    | complaint.       |                          |                     |                              |                   |                           |  |
| Glassiture of Court                                                                                                    | et & desinistentes | or Deputy Court Admi     | -                 | Data             |                          | Class shure, of     | hudea                        |                   | Data                      |  |
| agriature or cour                                                                                                    |                    | or Deputy Court Adm      | riseacor          | Date             |                          | ognature of a       | auge                         |                   | Date                      |  |
| Probable c                                                                                                    | ause IS four       | d for the issuanc        | e of this comp    | laint.           | Compla                   | aint Man            | ually                        | Signed            | 11/30/2016                |  |
| TO ANY PEACE                                                                                                    | OFFICER OR         | OTHER AUTHOR             | IZED PERSON       | PURSUAN          | Signatur<br>T TO THIS W/ | e and Title of Jud  | idal Officer is<br>ARE HEREB | suing Warrant     | Date<br>ED TO ARREST THE  |  |
| NAMED DEFEND                                                                                                    | ANT AND BR         | UNG THAT PERSO           | ON FORTHWITH      | BEFORE           | THE COURT T              | O ANSWER T          | HE COMPLA                    | INT.              |                           |  |
| Bail Amou                                                                                                    | unt Set:           |                          | by                | c                |                          |                     |                              |                   |                           |  |
|                                                                                                    |                    |                          |                   |                  | (if diffe                | erent from judicial | officer that iss             | ued warrant)      |                           |  |
| Domestic                                                                                                    | Violence -         | Confidential             |                   | Relation         | ted Traffic              | Tickets             | Ser                          | ious Perso        | nal Injury/ Death         |  |
|                                                                                                    |                    |                          |                   | or O             | ther Comp                | laints              | L                            | Inv               | olved                     |  |
| Special condit                                                                                                    | mail or of         | lease:<br>her personal c | ontact whi        | tim              |                          |                     | 0                            |                   | 1                         |  |
| No posses                                                                                                    | ssion firea        | rms/weapons              |                   |                  |                          |                     | 0                            | . OIIIA           | -                         |  |
| Other (speed)                                                                                                    | cify):             |                          |                   |                  |                          |                     |                              |                   |                           |  |
| 1                                                                                                    |                    |                          |                   |                  |                          | Page 1 0            | 17                           |                   | NUCDR2 1/1/2017           |  |

#### W-2016-003758-1214 11/30/2016 7:31:23 PM Pg 1 of 7 Trans ID: MCS201611498

#### Case Documents

Sample Commitment Page Image

|                             | W-3                          | 2016-003758                   | -1214 11/30/20                | 16 7:31:23 PM           | Pg 4 of 7 Trans        | ID: MCS2016     | 611498          |  |  |
|-----------------------------|------------------------------|-------------------------------|-------------------------------|-------------------------|------------------------|-----------------|-----------------|--|--|
|                             |                              |                               | CON                           | MITMEN                  | т                      |                 |                 |  |  |
|                             | COMPLA                       | NT NUMBER                     | _                             | TL                      | IE STATE OF            | NEW IEF         | SEY             |  |  |
| 1214                        | w                            | 2016                          | 003758                        | UC                      |                        |                 |                 |  |  |
| COURT CODE                  | PREFIX                       | YEAR                          | SEQUENCE NO.                  | 1                       | MARKY                  | MARK            |                 |  |  |
| NEW BRUNS                   | WICK MUN                     | ICIPAL C                      | OURT                          | ADDRESS :               |                        |                 |                 |  |  |
| 25 KIRKPA                   | TRICK ST                     | , POB 26                      | 5                             | 111                     | MAIN STREET            |                 |                 |  |  |
| 732-745-5                   | 089 c                        | OUNTY OF: MI                  | DDLESEX                       | TREN                    | TON                    | NJ (            | 9876-0000       |  |  |
| # of CHARGES                | CO-DEFTS                     | POLICE CASE                   | #:                            | DEFENDANT INFO          | ORMATION               | DOB: 11/21      | /1070           |  |  |
| COMPLAINANT                 | PRIVATE CIT                  | IZEN                          |                               | DRIVER'S LIC. #.        | OLOR.                  | 008. 11/21      | DL STATE:       |  |  |
| NAME:                       | PUBLIC SAFE                  | TY BLDG                       |                               | SOCIAL SECURIT          | Υ#.                    | SBI#:           |                 |  |  |
| i                           | NEW BRUNSWI                  | CK N                          | J 08901                       | TELEPHONE #:            |                        |                 |                 |  |  |
| L                           |                              |                               |                               | LIVESGAN PON            | #.                     |                 |                 |  |  |
| this defe<br>in custoo      | ndant to<br>dy until a       | the Ward<br>release o         | en of this co<br>or detention | decision is             | s required to<br>made. | keep the d      | defendant       |  |  |
| Of                          | fense                        | 4                             | ux Offense                    | Drug Code D             | Degree Of              | fense Descripti | on              |  |  |
| 1. 2C:29-2                  | A(2)                         |                               |                               |                         | 3 RE:                  | SIST ARR/EL     | то<br>-         |  |  |
| 2.                          |                              |                               |                               |                         |                        |                 |                 |  |  |
| 3                           |                              | ·                             |                               |                         |                        |                 | -               |  |  |
| ·                           |                              |                               |                               |                         |                        |                 | _               |  |  |
| 4.                          |                              |                               |                               |                         |                        |                 |                 |  |  |
|                             |                              | ·                             |                               |                         |                        |                 |                 |  |  |
| Commitmer<br>You will be no | nt Reason:<br>tified of your | Criminal J<br>Central First A | ustice Reform                 | u<br>date to be held at | the Superior Court     | in the county o | f. MIDDLESEX    |  |  |
|                             | g daaress.                   |                               |                               | _                       |                        |                 |                 |  |  |
| COURT HOUSE                 |                              |                               | I VENNEDA RÖDYB               | 5                       | NEW BRU                | INSWICK         | W 08301-0000    |  |  |
| Date of Arrest:             | 11/30/20                     | 016                           |                               |                         |                        | Phone           | : 732-745-33!   |  |  |
| Co                          | mplaint                      | Manually                      | Signed                        | 1                       | 1/30/2016              |                 |                 |  |  |
| Signature and               | d Title of Jud               | icial Officer Is              | uing Warrant                  |                         | Date                   |                 |                 |  |  |
|                             |                              |                               |                               |                         |                        |                 |                 |  |  |
|                             |                              |                               |                               |                         | со                     | MMITME          | NT              |  |  |
|                             |                              |                               |                               |                         | Dage 4 of 7            |                 | NUCDR2 1/1/2017 |  |  |

Sample Affidavit of Probable Cause Image

|                    |                 |                      | Affidavit              | of Probal                       | ble Cause                  | •                                            |
|--------------------|-----------------|----------------------|------------------------|---------------------------------|----------------------------|----------------------------------------------|
|                    | COMPLA          | INT NUMBER           |                        | T                               | IE STATE O                 | F NEW JERSEY                                 |
| 1214               | W               | 2016                 | 003758                 |                                 | L SIMLO                    | 70                                           |
| COURT CODE         | PREFIX          | YEAR                 | SEQUENCE NO.           | 1                               | MADEN                      | D.                                           |
| NEW BRUNS          | NICK MU         | NICIPAL C            | OURT                   | ADDRESS :                       | MARKI                      | - MARK                                       |
| 25 KIRKPA          | TRICK S         | r, POB 26            | 5                      | 111                             | MAIN STREET                |                                              |
| NEW BRUNS          | WICK            | NJ                   | 08903-0000             |                                 | TON                        | NT 00076 0000                                |
| # of CHARGES       | CO-DEETS        | POLICE CASE          | DDLESEX                | DEFENDANT INFO                  | DRMATION                   | NJ 09876-0000                                |
| 1                  | 00-02110        | POLICE CHOL          | . <del>.</del> .       | SEX: EYE C                      | OLOR:                      | DOB: 11/21/1979                              |
| COMPLAINANT P      | RIVATE CI       | TIZEN DIDC           |                        | DRIVER'S LIC. #.                |                            | DL STATE:                                    |
| NAME. 2            | 5 KIRKPAT       | RICK ST              |                        | TELEPHONE #:                    | Υ <del>π</del> .           | SBI#:                                        |
| N                  | EW BRUNSW       | ICK N                | J 08901                | LIVESCAN PCN #                  | ŧ                          |                                              |
| Purpose: This Aff  | fidavit/Certifi | ation is to more f   | ully describe the fact | s of the alleged offer          | se so that a judge or      | authorized judicial officer may determine    |
|                    |                 |                      | F                      | robable cause.                  |                            |                                              |
| 1. Descripthat (1) | the of          | relevant<br>fense(s) | facts and was committ  | circumstan<br>ed <u>and</u> (2) | ces which s<br>) the defen | upport probable cause<br>dant is the one who |
| test               |                 |                      |                        |                                 |                            |                                              |
|                    |                 |                      |                        |                                 |                            |                                              |
|                    |                 |                      |                        |                                 |                            |                                              |
|                    |                 |                      |                        |                                 |                            |                                              |
|                    |                 |                      |                        |                                 |                            |                                              |
|                    |                 |                      |                        |                                 |                            |                                              |
|                    |                 |                      |                        |                                 |                            |                                              |
|                    |                 |                      |                        |                                 |                            |                                              |
|                    |                 |                      |                        |                                 |                            |                                              |
|                    |                 |                      |                        |                                 |                            |                                              |
|                    |                 |                      |                        |                                 |                            |                                              |
|                    |                 |                      |                        |                                 |                            |                                              |
|                    |                 |                      |                        |                                 |                            |                                              |
|                    |                 |                      |                        |                                 |                            |                                              |
|                    |                 |                      |                        |                                 |                            |                                              |
|                    |                 |                      |                        |                                 |                            |                                              |
|                    |                 |                      |                        |                                 |                            |                                              |
|                    |                 |                      |                        |                                 |                            |                                              |
|                    |                 |                      |                        |                                 |                            |                                              |
|                    |                 |                      |                        |                                 |                            |                                              |
|                    |                 |                      |                        |                                 |                            |                                              |
|                    |                 |                      |                        |                                 |                            |                                              |
|                    |                 |                      |                        |                                 |                            |                                              |
|                    |                 |                      |                        |                                 |                            |                                              |
|                    |                 |                      |                        |                                 |                            |                                              |
|                    |                 |                      |                        |                                 |                            |                                              |
|                    |                 |                      |                        |                                 |                            |                                              |
|                    |                 |                      |                        |                                 |                            |                                              |
|                    |                 |                      |                        |                                 |                            |                                              |
|                    |                 |                      |                        |                                 |                            |                                              |
|                    |                 |                      |                        |                                 |                            |                                              |
|                    |                 |                      |                        |                                 |                            |                                              |
|                    |                 |                      |                        |                                 | Affidav                    | it of Probable Cause                         |
|                    |                 |                      |                        |                                 | Page 5 of 7                | NJ/CDR2 1/1/2017                             |

#### W-2016-003758-1214 11/30/2016 7:31:23 PM Pg 5 of 7 Trans ID: MCS201611498

Sample Preliminary Law Enforcement Incident Report Image

|                                                               |                                       |                                                               |                                                                    |                                           | - g - s - r - r and                                                        |                                                                                                    |  |  |  |
|---------------------------------------------------------------|---------------------------------------|---------------------------------------------------------------|--------------------------------------------------------------------|-------------------------------------------|----------------------------------------------------------------------------|----------------------------------------------------------------------------------------------------|--|--|--|
|                                                               | Pr                                    | eliminar                                                      | y Law Er                                                           | nforceme                                  | nt Inciden                                                                 | t Report                                                                                                   |  |  |  |
|                                                               | COMPLA                                | NT NUMBER                                                     |                                                                    | TH                                        | IE STATE OF                                                                | FNEW JERSEY                                                                                                |  |  |  |
| 1214                                                          | W                                     | 2016                                                          | 003758                                                             | VC                                        |                                                                            |                                                                                                    |  |  |  |
| COURT CODE                                                    | PREFIX                                | YEAR                                                          | SEQUENCE NO.                                                       |                                           | MARKY                                                                      | MARK                                                                                                    |  |  |  |
| NEW BRUNS                                                     | WICK MUN                              | ICIPAL CO                                                     | URT                                                                | ADDRESS :                                 | WATH CODEPS                                                                |                                                                                                    |  |  |  |
| 25 KIRKPA<br>NEW BRUNS                                        | WICK ST                               | C, POB 265                                                    | 8903-0000                                                          | 111                                       | MAIN STREET                                                                |                                                                                                    |  |  |  |
| 732-745-5089 COUNTY OF: MIDDLESEX                             |                                       |                                                               |                                                                    | TREN                                      | TON                                                                        | NJ 09876-0000                                                                                              |  |  |  |
| # of CHARGES                                                  | CO-DEFTS                              | POLICE CASE                                                   | #.                                                                 | DEFENDANT INFO                            | DRMATION<br>COLOR:                                                         | DOB: 11/21/1979                                                                                            |  |  |  |
| COMPLAINANT I<br>NAME:                                        | PRIVATE CIT<br>PUBLIC SAPE            | TY BLDG                                                       |                                                                    | SOCIAL SECURIT                            | Υ#:                                                                        | DL STATE:<br>SBI #:                                                                                        |  |  |  |
|                                                               | 25 KIRKPATE                           | ICK ST                                                        |                                                                    | TELEPHONE #:                              |                                                                            |                                                                                                    |  |  |  |
|                                                               | NEW BRUNSWI                           | CK N                                                          | J 08901                                                            |                                           |                                                                            | and the second second section is                                                                           |  |  |  |
| reference in, the<br>recognized that a<br>police arrest, incl | Affidavit of Pro<br>additional releva | bable Cause. It is<br>ant information w<br>igation reports. N | intended to docun<br>ill emerge as an inv<br>iote that the PLEIR I | estigation continue<br>specific to each d | on known to the officer<br>s. The PLEIR shall be<br>efendant charged in an | r at the time of its preparation. It is<br>in addition to, not in lieu of, any regular<br>n investigation. |  |  |  |
| - The complain                                                | ning officer                          | personally of                                                 | served the offe                                                    | nse.                                      | -                                                                          |                                                                                                    |  |  |  |
|                                                               |                                       |                                                               |                                                                    |                                           |                                                                            |                                                                                                    |  |  |  |
|                                                               |                                       |                                                               |                                                                    |                                           |                                                                            |                                                                                                    |  |  |  |
|                                                               |                                       |                                                               |                                                                    |                                           |                                                                            |                                                                                                    |  |  |  |
|                                                               |                                       |                                                               |                                                                    |                                           |                                                                            |                                                                                                    |  |  |  |
|                                                               |                                       |                                                               |                                                                    |                                           |                                                                            |                                                                                                    |  |  |  |
|                                                               |                                       |                                                               |                                                                    |                                           |                                                                            |                                                                                                    |  |  |  |
|                                                               |                                       |                                                               |                                                                    |                                           |                                                                            |                                                                                                    |  |  |  |
|                                                               |                                       |                                                               |                                                                    |                                           |                                                                            |                                                                                                    |  |  |  |
|                                                               |                                       |                                                               |                                                                    |                                           |                                                                            |                                                                                                    |  |  |  |
|                                                               |                                       |                                                               |                                                                    |                                           |                                                                            |                                                                                                    |  |  |  |
|                                                               |                                       |                                                               |                                                                    |                                           |                                                                            |                                                                                                    |  |  |  |
|                                                               |                                       |                                                               |                                                                    |                                           |                                                                            |                                                                                                    |  |  |  |
| !                                                             |                                       |                                                               |                                                                    |                                           |                                                                            |                                                                                                    |  |  |  |
|                                                               |                                       |                                                               |                                                                    |                                           |                                                                            |                                                                                                    |  |  |  |
|                                                               |                                       |                                                               |                                                                    |                                           |                                                                            |                                                                                                    |  |  |  |
|                                                               |                                       |                                                               |                                                                    |                                           |                                                                            |                                                                                                    |  |  |  |
|                                                               |                                       |                                                               |                                                                    |                                           |                                                                            |                                                                                                    |  |  |  |
|                                                               |                                       |                                                               |                                                                    |                                           |                                                                            |                                                                                                    |  |  |  |
|                                                               |                                       |                                                               |                                                                    |                                           |                                                                            |                                                                                                    |  |  |  |
|                                                               |                                       |                                                               |                                                                    |                                           |                                                                            |                                                                                                    |  |  |  |
|                                                               |                                       |                                                               |                                                                    |                                           |                                                                            |                                                                                                    |  |  |  |
|                                                               |                                       |                                                               |                                                                    |                                           |                                                                            |                                                                                                    |  |  |  |
|                                                               |                                       |                                                               |                                                                    |                                           |                                                                            |                                                                                                    |  |  |  |
|                                                               |                                       |                                                               |                                                                    |                                           |                                                                            |                                                                                                    |  |  |  |
|                                                               |                                       |                                                               |                                                                    |                                           |                                                                            |                                                                                                    |  |  |  |
|                                                               |                                       |                                                               |                                                                    |                                           |                                                                            |                                                                                                    |  |  |  |
|                                                               |                                       |                                                               |                                                                    |                                           |                                                                            |                                                                                                    |  |  |  |
|                                                               |                                       |                                                               |                                                                    |                                           |                                                                            |                                                                                                    |  |  |  |
| Certification                                                 |                                       |                                                               |                                                                    |                                           |                                                                            |                                                                                                    |  |  |  |
| I certify that the                                            | foregoing sta                         | tements made by                                               | me are true. I am                                                  | aware that if any of                      | the foregoing stateme                                                      | nts made by me are willfully faise. I am                                                                   |  |  |  |
| subject to punis                                              | hment.                                |                                                               |                                                                    |                                           |                                                                            | 10/01/2016                                                                                                 |  |  |  |
| Signed:                                                       |                                       |                                                               |                                                                    |                                           | Da                                                                         | te:12/01/2016                                                                                              |  |  |  |
|                                                               |                                       |                                                               |                                                                    |                                           | Preliminary Law                                                            | v Enforcement Incident Report                                                                              |  |  |  |
|                                                               |                                       |                                                               |                                                                    |                                           | Page 7 of 7                                                                | NJ/CDR2 1/1/2017                                                                                           |  |  |  |
|                                                               |                                       |                                                               |                                                                    |                                           |                                                                            | 10/00/12 1/1/2017                                                                                          |  |  |  |

#### W-2016-003758-1214 11/30/2016 7:31:23 PM Pg 7 of 7 Trans ID: MCS201611498

Case Documents

#### Sample PSA PDF Image

Please be advised that, pursuant to Order of the Supreme Court, a defendant's PSA is a CONFIDENTIAL court record to be used by the Court, attorneys of record, and law enforcement personnel <u>only</u>. A defendant's PSA should <u>not</u> be distributed or made public.

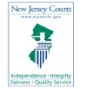

New Jersey Judiciary Public Safety Assessment

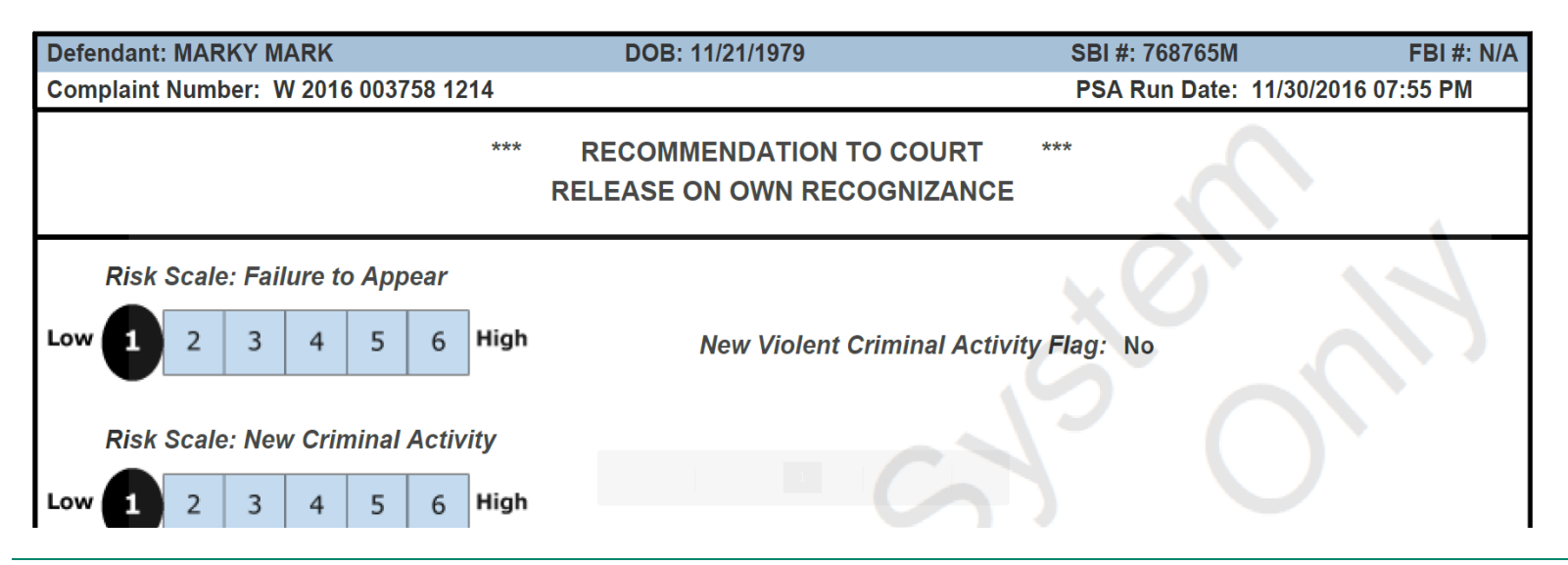

#### Sample Notification PDF Image

| NJ eCourts Complair<br>Marky | nt Received Notification – Municipal ComplaintW-2016-003758-1214 - Mark,                                                                                     |
|------------------------------|----------------------------------------------------------------------------------------------------|
| SUPERIOR COURT               | OF NEW JERSEY – eCOURTS                                                                                                    |
| Defendant Name:              | Mark, Marky                                                                                                    |
| Case Caption:                | State of New Jersey Vs Mark, Marky                                                                                                    |
| Case Number:                 | W-2016-003758-1214                                                                                                    |
| Document Number:             |                                                                                                    |
| Docket Text:                 | First Appearance Hearing for Central Judicial Processing (CJP) scheduled for 400 PM on 11/30/2016 with Judge,test re: MUNICIPAL COMPLAINT W-2016-003758-1214 |
| Transaction ID:              | PSP20161187                                                                                                    |

If you have any system or user ID issues you can contact the AOC Problem Reporting Desk at 1-800-343-7002.

They will take your contact information and problem details and forward the issue to someone who can assist you.